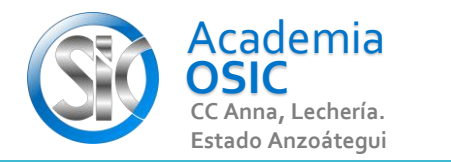

1.-

2.-

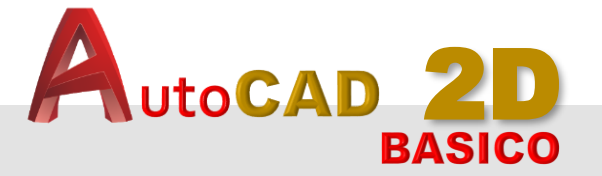

## Descripción de la Tarea

Responde a las siguiente preguntas. Escribe uso de controles, funciones o Comandos

¿Nombre del Comando para encontrar el centro?

**OBJET 1/25** 

¿Nombre de la Barra donde se encuentra el icono o acceso directo?

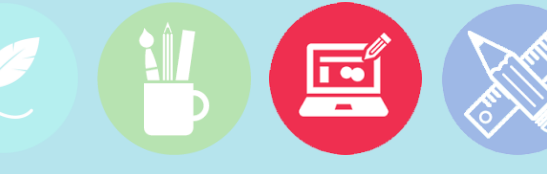

Unidad 1. **ENTORNO DE TRABAJO** 

Objetivo 1.1. Iniciando Autocad

Actividad 1.1.3. Ubicar el punto (o,o)

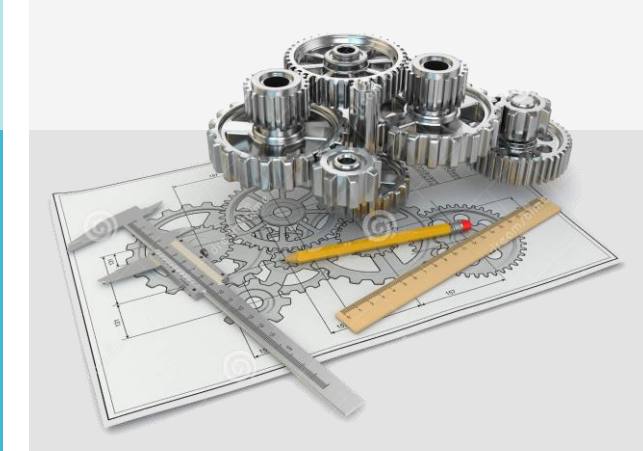

## Resumen del Video

- En un Dibujo 2D existe un eje X representado por una Línea HORIZONTAL y un eje Y representado por una Línea VERTICAL. EL punto donde se intersectan dichos ejes genera 4 cuadrantes. Cuando Vamos a representar un dibujo en el eje de Coordenadas, por lo general usamos el PRIMER Cudrante, ubicado en el segmento Superior Derecho donde todos los puntos tienen Valores Positivos. Dado que nuestro AUTOCAD 2D depende de un eje de Coordenadas es necesario ubicar el centro de dicho eje. Para ello necesitamos cumplir con estos dos Pasos: - Lo PRIMERO con lo que debemos contar es tener activo El GRID (eso lo vimos en La Actividad Anterior) basta presionar la Tecla F7. - Lo SEGUNDO es usar el ícono ZOOM EXTENTS, que nos ubica directamente en el PRIMER Cuadrante. Este ícono se encuentra en el MENU ATAJOS ubicado en el extremo Derecho del monitor
- y está representado por el ícono con el dibujo de una EQUIS y una lupa. Al Hacer clic a ese ícono automáticamente estaremos ubicados en el PRIMER Cuadrante y podremos iniciar nuestro dibujo. Los ejes X y Y podremos visualizarlos a la izquierda y abajo de nuestra Hoja de Trabajo.

**UNIDAD 1/8** 

**TAREA 3/68** 

## **TAREA TEORICA**

Ē

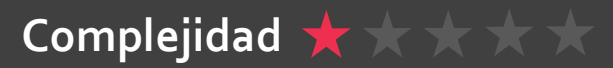